#### Уважаемые коллеги!

С 1 января 2019 года в Республике Казахстан вступил в силу закон об обязательном медицинском страховании туристов, выезжающих за рубеж.

Для заключения договора обязательного медицинского страхования туриста, согласно Закону РК от 31.12.2003г. №513-II «Об обязательном страховании туриста», Постановление Правления №269 от 29.10.2018г., в момент оформления заявки, Турагент в системе Туроператора, обязан внести следующую обязательную информацию:

- ФИО;
- ИИН;
- Дата рождения;
- Номер паспорта;
- Сроки действия паспорта;
- Адрес;
- Мобильный телефон и e-mail;

Внести необходимые данные Вы можете в форме данных о туристе при бронировании!!!

#### Вариант1. Вы располагаете всеми данными туриста!

В данном случае форма информации о туристе заполняется следующим образом.

#### Пример:

| Турист взрослый            |                        |  |  |  |  |  |  |
|----------------------------|------------------------|--|--|--|--|--|--|
| Персональные да            | нные                   |  |  |  |  |  |  |
| Пол*                       | • мужской О женский    |  |  |  |  |  |  |
| Фамилия*                   | IVANOV                 |  |  |  |  |  |  |
| Имя*                       | IVAN                   |  |  |  |  |  |  |
| Дата рождения*             | 16.03.1966 #           |  |  |  |  |  |  |
| Гражданство*               | Казахстан              |  |  |  |  |  |  |
| Атрибуты                   |                        |  |  |  |  |  |  |
| Спец. запросы<br>перелета  | ····                   |  |  |  |  |  |  |
| Паспортные данны           | le                     |  |  |  |  |  |  |
|                            | 🗆 Паспорт еще не выдан |  |  |  |  |  |  |
| Тип документа*             | Заграничный паспорт 🔹  |  |  |  |  |  |  |
| Серия и номер<br>паспорта* | N12312343              |  |  |  |  |  |  |
| Действителен до*           | 01.09.2025 #           |  |  |  |  |  |  |
| Паспорт выдан*             | 31.08.2019             |  |  |  |  |  |  |
| Кем выдан                  | MIA OF RK              |  |  |  |  |  |  |
| Дополнительные о           | зведения               |  |  |  |  |  |  |
| ИИН*                       | 660316537412           |  |  |  |  |  |  |
| Контактная инфор           | мация                  |  |  |  |  |  |  |
| Телефон                    |                        |  |  |  |  |  |  |
| Мобильный*                 | +77773771000           |  |  |  |  |  |  |
| Эл. почта*                 | ivanov@ivan.kz         |  |  |  |  |  |  |
| Адрес                      | ALMATY                 |  |  |  |  |  |  |
|                            |                        |  |  |  |  |  |  |
| Отмена                     | Сохранить              |  |  |  |  |  |  |

# Вариант 2. Вы не располагаете всеми данными туриста!

В данном случае форма информации о туристе заполняется следующим образом.

#### Пример:

| Турист взрослый           |                        |  |  |  |  |  |  |
|---------------------------|------------------------|--|--|--|--|--|--|
| Персональные да           | нные                   |  |  |  |  |  |  |
| Пол*                      | • мужской О женский    |  |  |  |  |  |  |
| Фамилия*                  | IVANOV                 |  |  |  |  |  |  |
| Имя*                      | IVAN                   |  |  |  |  |  |  |
| Дата рождения*            | 16.03.1966 #           |  |  |  |  |  |  |
| Гражданство*              | Казахстан              |  |  |  |  |  |  |
| Атрибуты                  |                        |  |  |  |  |  |  |
| Спец. запросы<br>перелета |                        |  |  |  |  |  |  |
| Паспортные данни          | ble                    |  |  |  |  |  |  |
|                           | 🗹 Паспорт еще не выдан |  |  |  |  |  |  |
| Тип документа             |                        |  |  |  |  |  |  |
| Серия и номер<br>паспорта |                        |  |  |  |  |  |  |
| Действителен до           |                        |  |  |  |  |  |  |
| Паспорт выдан             |                        |  |  |  |  |  |  |
| Кем выдан                 |                        |  |  |  |  |  |  |
| Дополнительные (          | сведения               |  |  |  |  |  |  |
| ИИН*                      | 660316537412           |  |  |  |  |  |  |
| Контактная инфор          | мация                  |  |  |  |  |  |  |
| Телефон                   |                        |  |  |  |  |  |  |
| Мобильный*                | +77773771000           |  |  |  |  |  |  |
| Эл. почта*                | ivanov@ivan.kz         |  |  |  |  |  |  |
| Адрес                     | ALMATY                 |  |  |  |  |  |  |
|                           |                        |  |  |  |  |  |  |
| Отмена                    | Сохранить              |  |  |  |  |  |  |

ВАЖНО! В обоих вариантах при бронировании обязательными полями для заполнения являются:

- 1. ФИО
- 2. Дата рождения
- 3. ИИН
- 4. Мобильный телефон
- 5. Электронная почта
- 6. Адрес

## ИНСТРУКЦИЯ и FAQ

**ВОПРОС:** при бронировании не указали паспорт туриста, как я могу внести данные? Или нашли ошибку в данных туриста (за исключением ФИО, ДАТЫ РОЖДЕНИЯ).

**OTBET:** Вы можете самостоятельно, из «Личного кабинета» внести изменения в данные туриста. Для этого необходимо:

- 1. Найти нужную Вам заявку в «Личном кабинете»
- 2. Нажать на «Информация о заявке»
- 3. Выбрать нужного Вам туриста(ов)
- 4. В окне редактирования данных о туристе внести изменения
- 5. Сохранить.

### ПРИМЕР:

| 4593393 ⊗<br>от 19.08.2019 | InfoTour Sochi for Staff<br>(2019) | 06.10.2019) ? Готовы для печати<br>13.10.2019 ? ( <i>ожидается оплата</i> ) | О <u>Нет</u>  | • 22.08.19 <b>A</b><br>• 20.09.19 | Оплатить |  |
|----------------------------|------------------------------------|-----------------------------------------------------------------------------|---------------|-----------------------------------|----------|--|
| Kseniya P История заказа   | Информация о заявке                | ]                                                                           |               |                                   |          |  |
|                            | Or                                 | лисание                                                                     |               |                                   | Туристы  |  |
|                            | Экскурсия 🔮 In                     | ия 🔮 Infotour for staff 1/2 DBL Sochi 7 nights (Russia)                     |               |                                   |          |  |
|                            |                                    | Фамилия Имя                                                                 | Дата рождения | Паспорт                           |          |  |
|                            | Туристы                            | NONAME001 NONAME001                                                         | 19.08.1984    | Паспорт еще не выдан              | /        |  |

ВОПРОС: как узнать готов ли к выписке «Страховой сертификат».

**ОТВЕТ:** Вы можете самостоятельно проверить в «Личном кабинете». Для этого необходимо:

- 1. Найти нужную Вам заявку в «Личном кабинете»
- 2. Проверить общий статус заявки (см. пример)
- 3. Нажать на «Информация о заявке»
- 4. Посмотреть графические статусы по услугам «Страхования»: 1. Запрос, 2. Подтверждено, 3. Отказ.

| ПРИМЕР: | <u>4536776</u> ()<br>от 01.08.2019 | Antalya (Almaty) | 09.10.2019) ? Ожидаются О <u>Нет</u> —                                                        | Оплатить |
|---------|------------------------------------|------------------|-----------------------------------------------------------------------------------------------|----------|
|         |                                    | Информация о за  | явке                                                                                          | ₽ ∠ 🕯    |
|         |                                    | I                | Описание                                                                                      | Туристы  |
|         |                                    | 🗙 Перелет        | КК 6756, 09.10.2019, Алматы (ALA 03:55) — Анталья (АҮТ 06:55), Эконом, багаж 20 кг (1 место). | 3 🖉      |
|         |                                    |                  | КК 6755, 12.10.2019, Анталья (АҮТ 18:10) — Алматы (ALA 02:25), Эконом, багаж 20 кг (1 место). | 3 🖉      |
|         |                                    | Проживание       | ᇢ Isinda Hotel (Konyaalti), 09.10.2019—12.10.2019, Standard Room/DBL+CH(12), Завтрак          | 3 🖉      |
|         |                                    | 🜩 Трансфер       | 🖨 Групповой трансфер, Аэропорт (АҮТ) — Отель (Konyaalti), 09.10.2019                          | 3 🖉      |
|         |                                    |                  | 😑 Групповой трансфер, Отель (Konyaalti) — Аэропорт (АҮТ), 12.10.2019                          | 3 🖉      |
|         |                                    | Страхование      | 🔆 НОМАД ОМСТ Турция (Турция)                                                                  | 1        |
|         |                                    | _                | 😵 НОМАД ОМСТ Турция (Турция)                                                                  | 1        |
|         |                                    |                  | номад омст турция (Турция)                                                                    | 1        |

# ПОДРОБНЕЕ ПО СТАТУСАМ:

- 1. **ЗАПРОС** данный статус появляется в случае, если в заявку после бронирования вносились какие-либо изменения. Необходимо дождать ответа от поставщика.
- ПОДТВЕРЖДЕНО данный статус проставляется в следующих случаях:
   В любой забронированной заявке, до момента полной оплаты, статус услуги «Страхования» по

- В любой забронированной заявке, до момента полной оплаты, статус услуги «страхования» по умолчанию – ПОДТВЕРЖДЕНО.

- После полной оплаты, статус ПОДТВЕРЖДЕНО – говорит о удачной выписке страхового сертификата

 ОТКАЗ – данный статус проставляется в случае, если в момент выгрузки «Страхового сертификата» в систему поставщика, турист не прошел проверку в «Единой Страховой Базе Данных».

## ВОПРОС: что делать если получен статус ОТКАЗ по услуге страхования?

ОТВЕТ: необходимо проверить данный туриста, а именно:

- 1. Фамилия и Имя туриста должны быть указаны корректно (без ошибок) согласно данным паспорта.
- 2. Дата рождения должна быть указана корректно (без ошибок) согласно данным паспорта.
- Номер паспорта обязательно перед цифрами должна быть проставлена большая латинская буква «N» и номер должен быть внесен без ошибок. Пример: N12365478
- 4. Срок действия паспорта должен быть внесен корректно (без ошибок)
- 5. ИИН должен быть указан корректно (без ошибок) согласно данным Удостоверения Личности. Самая распространённая ошибка при внесении данных ИИН кроется в первых 6 цифрах, проверяйте внимательнее!!!
- 6. Мобильный номер телефона должен быть указан действующий, в формате +7 или 8. Важно указывать действующий номер туриста, так как при положительном ответе, страховой сертификат приходит в виде ссылки на данный номер по средством SMS.
- 7. Электронная почта должна быть действующей, и пишется маленькими латинскими буквами.
- 8. Адрес указывается только город, большими латинскими буквами.

**ВОПРОС:** Все внесенные данные о туристе проверены, они являются верными, но статус по услуге страхования – **ОТКАЗ**.

OTBET: необходимо отправить скан паспорта на эл. адрес: kazakhstan@pegast.com.kz

### ВАЖНАЯ ИНФОРМАЦИЯ:

- 1. Выписка «Страховых сертификатов» происходит только после полной оплаты тура.
- 2. Если заявка после полной оплаты была подтверждена, но по какой-то причине, Вы не получили «Страховой сертификат» на эл. почту, у Вас всегда есть возможность распечатать его из «Личного кабинета».
- Любые изменения в данных после выписки «Страхового сертификата» будут вносится с применением ФПР - 10 EUR/13 \$/800 руб. за туриста в зависимости от валюты в которой

рассчитан тур. Оплата данного штрафа производится в национальной валюте, по внутреннему курсу туроператора, рассчитанному на день оплаты.